# MANUÁL K POUŽITÍ VYVOLÁVACÍCH SYSTÉMŮ NEKLEPAT CZ

## (verze PRINT + LITE)

## Ovládání vyvolávacího systému

Instalaci vyvolávacího systému zajišťuje servisní technik na základě předem domluveného termínu montáže.

• NEINTEGROVANÁ VERZE – V PROGRAMU FRONTA PACIENTŮ

V případě, že lékař používá náš program Fronta pacientů může pacienta vyvolat do ordinace pomocí ikony tlampače (viz obrázek). Poté se mu zobrazí dialog s vyvolávacími údaji pacienta. Po stisknutí klávesy "Vyvolat pacienta" bude pacient vyvolán pomocí obrazovky umístěné v čekárně.

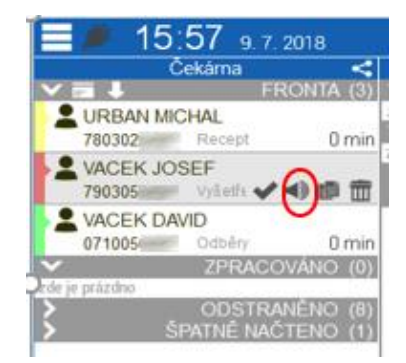

• INTEGROVANÁ VERZE – PŘI POUŽÍVÁNÍ AMBULANTNÍHO PROGRAMU OD SPOLEČNOSTI COMPUGROUP MEDICAL ČR (PC DOKTOR, PC DENT, MEDICUS, AMICUS)

Vyvolat pacienta můžete přímo z Vašeho ambulantního programu. Po stisknutí ikonky tlampače se Vám zobrazí vyvolávací dialog s údaji, které budou na obrazovce vyvolávacího systému (obrázek níže).

#### Ikona tlampače v AIS MEDICUS

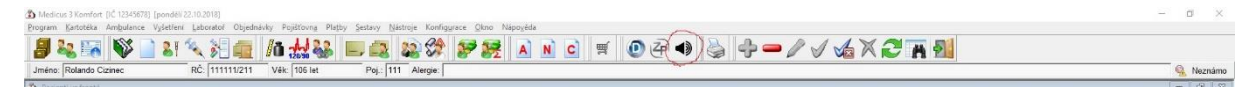

#### Tlačítko pro vyvolání pacienta v AIS PC DOKTOR/PC DENT

| 🏹 Kartotéka pacientů                       |                                             |                                                     |                      |                     |         |           |    | - O X                                                                                                    |
|--------------------------------------------|---------------------------------------------|-----------------------------------------------------|----------------------|---------------------|---------|-----------|----|----------------------------------------------------------------------------------------------------|
| Jméno<br>ORL PACIENT<br>STOMATOLOGICKÝ PAC | Rodné číslo<br>580423/1477<br>E 630701/2052 | Datum a čas<br>26.02.2019 13:55<br>26.02 2019 15:02 | Stev<br>Čeká<br>Čeká | Čeká<br>1h 4m<br>1m | Činnost | ZP<br>111 | 29 | Pacienti z ogfnace Všichni pgolenti Godná čísla Nepravidelná pěče Výdkazení pacienti Eonta pacientů Pacienti de ld čísla Skupiny |
|                                            |                                             |                                                     |                      |                     |         |           |    | Vyvolat pacienta                                                                                                    |

#### DIALOG "VYVOLAT PACIENTA" – STEJNÝ V INTEGROVANÉ I NEINTEGROVANÉ VERZI

| Vyvolat pacienta                       | <b>⇔_×</b>          | Vyvolat pacienta                      | ¢_×                       |
|----------------------------------------|---------------------|---------------------------------------|---------------------------|
| Ordinace (Rentgen)                     |                     | Ordinace (Rentgen)                    |                           |
| MUDr. Jan Řehák                        |                     | MUDr. Jan Řehák                       |                           |
| ordinace 205                           |                     | ordinace 205                          |                           |
| Jméno 🔾                                |                     | Jméno 💿                               |                           |
| J.                                     | •                   | J.                                    | •                         |
| Příjmení                               |                     | Příjmení                              |                           |
| Novák                                  |                     | Novák                                 |                           |
| Číslo lístku 🖲                         |                     | Číslo lístku 🔿                        |                           |
| Pacient č. 5                           |                     |                                       |                           |
| Vyvolat Smazat pacienta Vyčistit vše 2 | 7rušit              | Vyvolat Smazat pacienta Vyči          | stit vše Zrušit           |
| vyvolut onuzar puolenta vyoistit vse z | lasit               | · · · · · · · · · · · · · · · · · · · |                           |
| Neklepat.cz © eHOUS                    | SE SERVICES, s.r.o. | Neklepat.cz                           | © eHOUSE SERVICES, s.r.o. |

Vyvolávací dialog v případě použití VS PRINT

Vyvolávací dialog v případě použití VS LITE

Pzn. v případě Vyvolávacího systému PRINT můžete přejít i na vyvolání pacienta jménem.

> NASTAVENÍ PRO POTŘEBY VYVOLÁVACÍHO SYSTÉMU LITE A PRINT

| Vyvolat p                 | acienta         | a                     | 🔅 🔆 🔆                  |
|---------------------------|-----------------|-----------------------|------------------------|
| Ordinace (Ren             | tgen)           | NASTAVE               | NÍ VYVOLÁVÁNÍ          |
| MUDr. Jan F               | Rehák           |                       |                        |
| Nastaver                  | í vyvolá        | vání                  | <b>_ X</b>             |
| Adresa vyvoláva           | cího systému    |                       |                        |
| ZDE BUDE VAŠE             | PŘIDĚLENÁ IP    | ADRESA                | ~                      |
| ld obrazovky (ne<br>Barva | vyplňujte, poku | d jej neznáte)        |                        |
| Zobrazení inform          | ací o paciento  | vi                    |                        |
| O neuvádět                | ⊖ skrýt         | ◉ skrýt částečně      | () odkrýt              |
| Příjmení                  |                 |                       |                        |
| ○ neuvádět                | ⊖ skrýt         | 🔾 skrýt částečně      | 🖲 odkrýt               |
| Text před číslem          | lístku          |                       |                        |
| Pacient č.                |                 | 🗌 Vyvolávat číslem li | istku                  |
| Neklepat.cz               |                 | © €                   | HOUSE SERVICES, s.r.o. |

#### NASTAVENÍ ČÍSELNÝCH ŘAD

Toto nastavení naleznete v programu Fronta pacientů po rozkliknutí nabídky "Nastavení číselných řad".

Tato funkce slouží pro nastavení generování více číselných řad pro jednotlivé úkony/ordinace. Pacient tak získává přehled, kolik pacientů je před ním na daný úkon/ordinaci.

#### NASTAVENÍ ČÍSLOVÁNÍ

Toto nastavení naleznete v programu Fronta pacientů po rozkliknutí nabídky "Nastavení čteček".

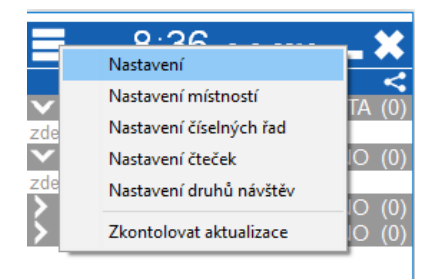

Poté vyberete záložku "Číslování"

| Nastavení čteček |                                                         | <b>_ X</b> |
|------------------|---------------------------------------------------------|------------|
| Čtečky           |                                                         | +          |
|                  |                                                         | Q          |
| ► U DEMO         | Nastavení Provozní doba Tlačítka Číslování Jazyky Texty |            |
|                  | Výchozí řada pro číslování                              |            |
|                  |                                                         | ~          |
|                  |                                                         |            |

V případě, že necháte pole prázdné budou se lístky tisknout sekvenčně (1,2,3,4,5,..). Lze ale také nastavit číslování náhodné (3,5,9,8,..).

#### VYVOLÁVACÍ OBRAZOVKA

Po stisknutí možnosti "Vyvolat" se zobrazí na obrazovce jméno (obrázek 2) nebo číslo pacienta (obrázek 1):

#### Obrázek 1

Koloník V.

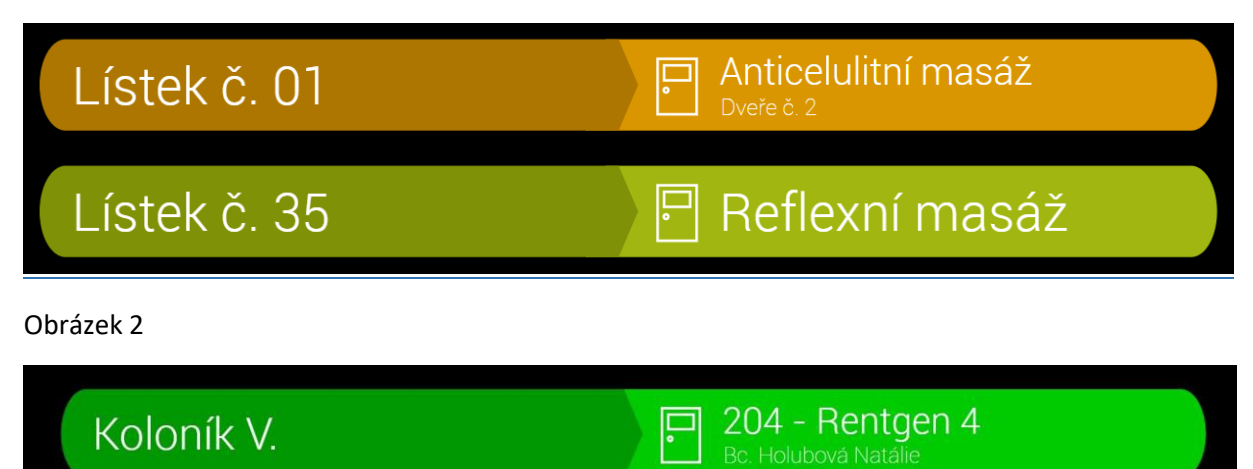

Možnosti rozvržení obrazovky vyvolávacího systém + nastavení doprovodného obsahu

Všechny potřebné informace ohledně nastavení obrazovky vyvolávacího systému naleznete v samostatném manuálu "Návod na nastavení obrazovky VS".

# Manipulace s tiskárnou pořadových štítků

Pomocí klíče, který obdržíte při montáži zařízení, odemknete spodní část čtečky s tiskárnou a vyměníte papírovou ruličku. V případě jakýchkoli poruch tiskárny prosím kontaktujte našeho servisního technika na tel.: 733 344 907.

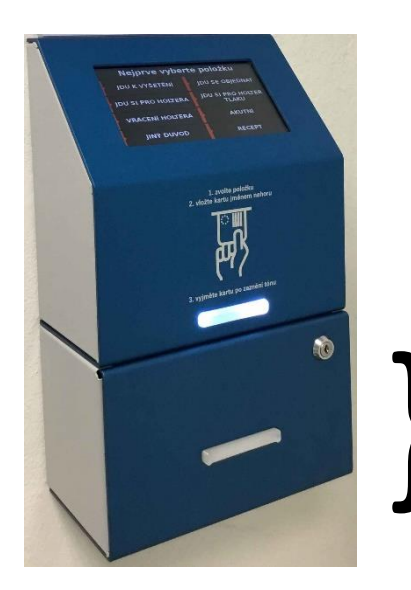

# TISKÁRNA POŘADOVÝCH LÍSTKŮ